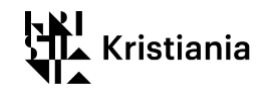

# Bli med i undervisning via Zoom i Canvas

## Innholdsfortegnelse

| Bl | i med i undervisning via Zoom i Canvas                               | . 1 |
|----|----------------------------------------------------------------------|-----|
|    | Last ned og installer Zoom-programmet                                | .2  |
|    | Registrer deg med din Feide-bruker                                   | .3  |
|    | Hvordan bli med i undervisningen via Zoom                            | .6  |
|    | Hvis undervisningen blir tatt opp og du ikke vil være med i opptaket | .8  |

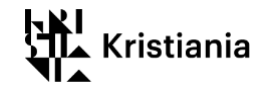

### Last ned og installer Zoom-programmet

1. Første gang du deltar via Zoom må du laste ned zoom-programmet. Gå til nettadressen <u>https://kristiania.zoom.us/download</u> og klikk knappen «Download».

|                                                                                                    | JOIN A MEETING                                                 | HOST A MEETING 👻 SIGN IN         | SIGN UP, IT'S FREE |
|----------------------------------------------------------------------------------------------------|----------------------------------------------------------------|----------------------------------|--------------------|
| Download Center                                                                                                    |                                                                | Download f                       | or IT Admin 👻      |
| Zoom Client for Meet<br>The web browser client will download a<br>meeting, and is also available for manua<br>Download | utomatically when yo<br>I download here.<br>4.6.7 (18176.0301) | ou start or join your first Zoom |                    |

2. Du får spørsmål om å installere programmet. Last ned og installer Zoom.

| •••                                                                                            | 🧇 Install Zoom 🛛 🔒                                                                                                    |
|------------------------------------------------------------------------------------------------|----------------------------------------------------------------------------------------------------|
| <ul> <li>Introducti</li> <li>Destinatio</li> <li>Installatior</li> <li>Installatior</li> </ul> | This package will run a program to determine if the software can be installed.         To keep your computer secure, you should only run programs or install software from a trusted source. If you're not sure about this software's source, click Cancel to stop the program and the installation.         Cancel       Continue |
|                                                                                                | Zoom is the leader in modern video communications, with an<br>easy, reliable platform for video and audio conferencing,<br>messaging, and webinars across mobile, desktop, and room<br>systems. Visit blog.zoom.us and follow @zoom_us.                                                                                            |
|                                                                                                | Go Back Continue                                                                                                    |

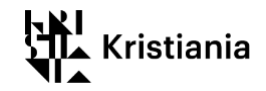

#### Logg inn i Zoom med din Feide-bruker

Med hensyn til sikkerheten, skal slle studenter og faglige ved høyskolen logge inn i Zoom med sin Feide-bruker. Når du først er logget inn, forblir du innlogget, så du trenger bare logge inn første gang du bruker Zoom.

1. Logg inn i Zoom-programmet.

Når du har installert programmet kan du finne det i programvarelisten.

| <b>1</b> | V  | Vivaldi                             | A usn         |                | 🔒 Microsoft    | Office       |                    |          |
|----------|----|-------------------------------------|---------------|----------------|----------------|--------------|--------------------|----------|
|          | ÷. | Vær                                 |               |                |                |              |                    |          |
|          |    |                                     | <b>—</b>      | е              |                |              |                    |          |
|          | •  | WinApps-Fix Telemark                | File Explorer | Microsoft Edge | Word 2016      | Excel 2016   | PowerPoint<br>2016 |          |
|          |    | Windows Accessories 🛛 🗸 🗸           |               |                |                |              |                    |          |
|          |    | Windows Administrative Tools $\sim$ |               |                |                |              | Shuma far          |          |
|          |    | Windows Defender Security Center    | Player        | Apps USN       | OneNote 2016   | Outlook 2016 | Business 2016      |          |
|          |    | Windows Ease of Access 🛛 🗸          |               |                | E o            |              |                    |          |
|          |    | Windows PowerShell 🛛 🗸 🗸            | <u>.</u>      | Software       |                | ~=           | N <b>T</b>         |          |
|          |    | Windows System 🗸 🗸 🗸                | Control Panel | Center         | Publisher 2016 | Access 2016  | OneNote            |          |
|          |    | WordFinder Language Solution $\sim$ | -             |                |                |              |                    |          |
| •        |    |                                     | 9             |                |                |              |                    |          |
| D        | 1  | Xbox Console Companion              | Google Chrome | Firefox        | Project 2016   |              |                    |          |
|          | A  |                                     |               |                |                |              |                    |          |
| 6        |    | Zoom ^                              | r i           |                |                |              |                    |          |
|          | C  | Zoom                                |               |                | Ú              |              |                    |          |
| Ċ        |    |                                     |               |                | Teams          |              |                    |          |
| d        | 0  |                                     |               |                |                | <b>1</b>     | <b>H</b>           | E% - + 1 |

PC:

- A. Trykk på startknappen.
- B. Programvarer er sortert alfabetisk. Skroll ned til Z.
- C. Trykk på den blå Zoom-knappen.

#### MAC:

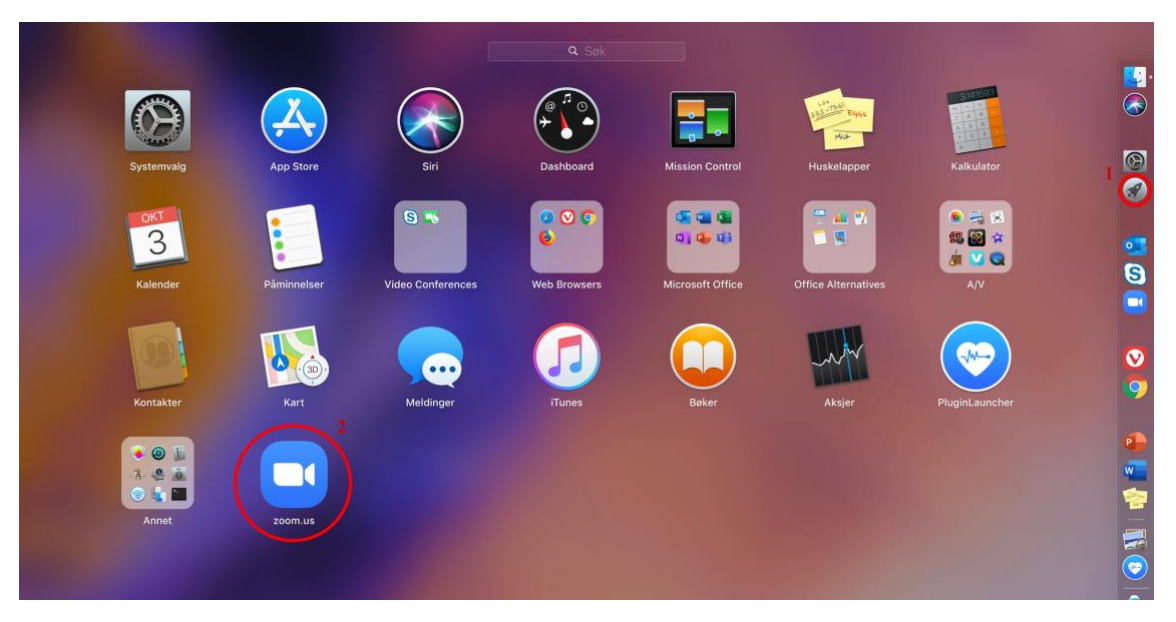

- A. Trykk på Launchpad.
- B. Trykk på den blå Zoomknappen.

![](_page_3_Picture_0.jpeg)

#### 2. Du vil nå se dette startbildet.

For at du skal kunne bruke Zoom til å opprette møter, logger på med FEIDE.

Velg «Sign In».

![](_page_3_Figure_4.jpeg)

3. Velg "Sign In with SSO"

| ••                |              |                         |
|-------------------|--------------|-------------------------|
| Sign In           | Sign Up Free |                         |
| Email             |              | Sign In with SSO        |
| Password          | Forgot? or   | G Sign In with Google   |
| Keen me signed in | Sign In      | f Sign In with Facebook |
|                   |              |                         |
| < Back            |              |                         |

4. «kristiania» skal automatisk være fylt inn i feltet. Hvis det ikke står noe der – skriv «kristiania». Klikk så «Continue».

| ••     |                                 |          |
|--------|---------------------------------|----------|
|        | Sign In with SSO                |          |
|        | Your company domain kristiania  | .zoom.us |
|        | I don't know the company domain | Continue |
| < Back |                                 |          |

![](_page_4_Picture_0.jpeg)

5. Nå åpner det seg en ny fane i din nettleser. Du skal velge din tilhørighet (Høyskolen Kristiania).

| Logg inn med Feide                                                  |  |  |  |
|---------------------------------------------------------------------|--|--|--|
| Du må logge deg på via Feide for å få tilgang til Zoom<br>for EGMS. |  |  |  |
| Din tilhørighet<br>Høyskolen Kristiania<br><u>Endre tilhørighet</u> |  |  |  |
| Brukernavn                                                          |  |  |  |
| Feide-brukernavn                                                    |  |  |  |
| Passord                                                             |  |  |  |
| Passord                                                             |  |  |  |
| <u>Glemt brukernavn eller passord?</u>                              |  |  |  |
| Logg inn                                                            |  |  |  |

6. Din tilhørighet skal huskes av din nettleser og hvis du har brukt FEIDE i denne nettleseren før kan det hende at du blir sendt direkte til påloggingsside, uten å spørre om tilhørigheten. Hvis du har brukt FEIDE ved en annen institusjon husker kanskje din nettleser den innloggingen, og du blir automatisk innlogget med en annen tilhørighet. Da må du logge ut og slette alt som din nettleser husker og velge ny tilhørighet (Høyskolen Kristiania).

7. Etter at du er logget på med Feide, får du opp en forespørsel om å åpne koblingen videre i Zoom-programmet (kan se ulikt ut i ulike nettlesere). Svar «Ja» / bekreft dette.

![](_page_4_Picture_5.jpeg)

![](_page_5_Picture_0.jpeg)

#### Hvordan bli med i undervisningen via Zoom

Vanligvis legger faglige ut undervisningsøktene under «Zoom» i emnemenyen i Canvas, men i noen tilfeller vil de også kunne dele lenke til møtene i kunngjøringer i Canvas, eller i meldinger. Hvis fagpersonen deler en lenke, er det bare å klikke på den for å bli med i møtet.

1. Bli med via Zoom i Canvas: Når programmet Zoom er installert er du klar til å bli med i undervisningen. Gå til emnet i Canvas, Klikk Zoom i emnemenyen, finn riktig undervisningsøkt/møte, og klikk «Join».

| 覾              | MKF1105 > Markedsføring |                                |                            |                        |  |
|----------------|-------------------------|--------------------------------|----------------------------|------------------------|--|
| Konto          | Hjem<br>Kunngjøringer   | ZOOM<br>Your current Time Zone | e is (GMT+02:00) Oslo. 🖉   |                        |  |
| Co<br>Dashbord | Diskusjoner<br>Personer | Upcoming Meeting               | s Previous Meetings        |                        |  |
| Emner          | Zoom                    | Start Time                     | Торіс                      | Meeting ID             |  |
| Kalender       |                         | Today<br>1:00 PM               | Undervisning Markedsføring | 629-542-<br>05430 Join |  |

2. Nettleseren vil da spørre om du vil åpne Zoom. Klikk «Tillat» eller «Open Zoom.us».

| Open zoom.us?                                              |        |              |  |  |
|------------------------------------------------------------|--------|--------------|--|--|
| https://kristiania.zoom.us wants to open this application. |        |              |  |  |
|                                                            | Cancel | Open zoom.us |  |  |
|                                                            |        |              |  |  |

3. Hvis du går inn før undervisningen starter, vil du bli plassert i et venterom, frem til undervisningen starter. Da kan du gjerne bruke anledningen til å teste at innstillinger for mikrofon og lyd fungerer som det skal. Klikk «Test speaker and microphone».

![](_page_5_Picture_8.jpeg)

![](_page_6_Picture_0.jpeg)

4. Når foreleser/lærer har startet undervisningen, får du opp denne boksen. Klikk «Join with Computer Audio». Hvis du ikke har rakk å teste lyd og mikrofoninnstillinger (forrige punkt), kan du først klikke «Test Speaker and Microphone».

|                                                             | Join audio                  |  |  |  |
|-------------------------------------------------------------|-----------------------------|--|--|--|
|                                                             | Computer Audio              |  |  |  |
|                                                             |                             |  |  |  |
|                                                             |                             |  |  |  |
|                                                             |                             |  |  |  |
|                                                             | Join With Computer Audio    |  |  |  |
|                                                             | Test Speaker and Microphone |  |  |  |
|                                                             |                             |  |  |  |
|                                                             |                             |  |  |  |
|                                                             |                             |  |  |  |
| Automatically join audio by computer when joining a meeting |                             |  |  |  |

5. Da kommer du inn i Zoom-rommet hvor undervisningen foregår.

![](_page_6_Picture_4.jpeg)

Hvis du vil vise bilde fra ditt webkamera kan du klikke «Start video». Hvis du skal snakke, kan du klikke «Unmute» (men du er som standard «mutet», for at det ikke skal bli så mye støy).

Her kan du lese mer om hvordan du bruker funksjonene i Zoom.

Zoom har også **gode apper** for nettbrett og mobil. Søk etter disse i App-store eller google play (Zoom cloud meetings).

![](_page_7_Picture_0.jpeg)

### Hvis undervisningen blir tatt opp og du ikke vil være med i opptaket

Foreleser/lærer har mulighet for å gjøre opptak fra undervisningen, og legge opptaket tilgjengelig for studentene i emnet i Canvas. Hvis du ikke vil være synlig/hørbar i opptaket (med webkamera og mikrofon):

![](_page_7_Picture_3.jpeg)

La være å delta med webkameraet ditt.

![](_page_7_Picture_5.jpeg)

La være å delta med mikrofonen din.

![](_page_7_Picture_7.jpeg)

Still spørsmål i «Chat» i stedet for som lyd. Der kan spørsmålet også sendes privat til foreleser/lærer (velg fagpersonens navn i stedet for «everyone»).

Hvis du skulle bli tatt opp på film eller lydopptak mot din vilje, kan du ta kontakt med behandlingsansvarlig på: behandlingsansvarlig@kristiania.no

Du har mulighet til å kreve at opptak slettes eller redigeres.